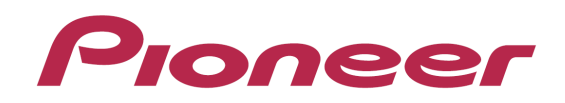

# DJ JYND-J-DDJ-ERGO

「TRAKTOR PRO2」 セッティングファイル インポートガイド

## はじめに

弊社では、Native Instruments 社製 DJ ソフトウエア「TRAKTOR PRO 2」専用の セッティングファイルを提供しております。このファイルをインポートすることに より、「TRAKTOR PRO 2」を本機でコントロールできます。

- ・「TRAKTOR PRO 2」がインストールされたコンピュータが必要です。
- ・別紙"「TRAKTOR PRO 2」セットアップガイド"に従い、あらかじめ「TRAKTOR PRO 2」の設定を行ってください。
- ・このセッティングファイルは、DECK A/B を Remix DECK として使用すること はできません。
- 「TRAKTOR PRO 2」のすべての機能には対応しておりません。必要に応じてお 客様自身で設定してください。
- 追加で設定するときは、「TRAKTOR PRO 2」に付属されている TRAKTOR2 オペレーションマニュアル[Traktor 2 Application Reference](PDF ファイル)をご覧ください。
- ・本機のボタンで「TRAKTOR PRO 2」を操作するには、別紙の機能対応表
   [Hardware Diagram for TRAKTOR PRO 2](PDF ファイル)をご覧ください。

#### 免責事項

- ・本セッティングファイルのダウンロードおよびインストールによるいかなる 損害について、当社は一切保証いたしません。本セッティングファイルの動 作保証は一切保証いたしません。
- ・本セッティングファイルのダウンロードおよびインストールやセッティング ファイルの使用に際しては、利用者ご自身の責任において行っていただけま すようお願い申し上げます。
- ・本セッティングファイルの仕様は予告なく変更することがあります。
- ・本セッティングファイルに関するサービスは予告なく終了することがござい
- ます。あらかじめご了承ください。

#### DDJ-ERGO LIMITED をお使いのお客様へ

・使用できる機能が、取扱説明書に記載されている内容と一部異なりますので、別 紙の TRAKTOR PRO 2 バージョン 2.6.0 用の機能対応表をご覧ください。

# 既存のセッティングファイルをバックアップする

既存のセッティングを必要に応じて復元できるよう、以下の手順に従ってバックア ップを取っておくことをお勧めします。

・はじめて TRAKTOR PRO 2 をお使いになるお客様はこの作業は必要ありません。

## 1 [File] > [Preferences...] を選ぶ

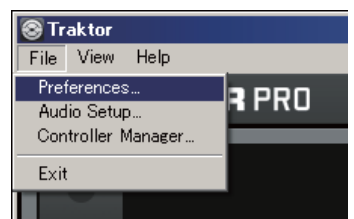

#### 2 [Preferences] ウィンドウの[Export] をクリックする

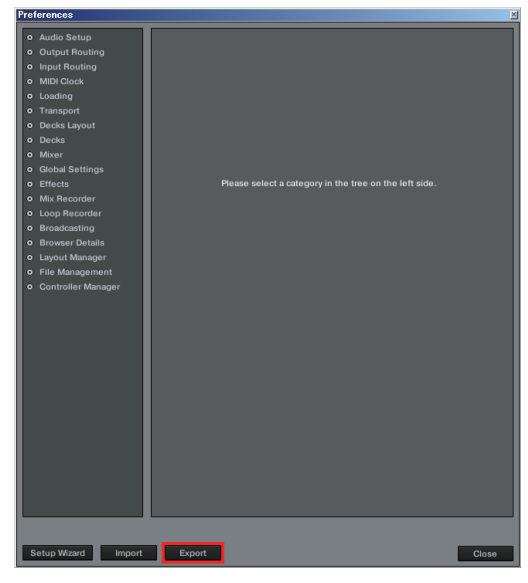

#### 3 バックアップが必要な項目にチェックを付けた状態で[OK]を クリックする

任意の場所にわかりやすい名前(例:BackUp.tsi)をつけて保存してください。

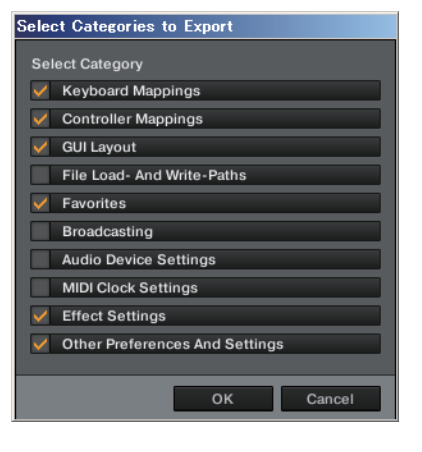

# セッティングファイルをインポートする

#### ご注意

・<u>別紙の"「TRAKTOR PRO 2」セットアップガイド"に従い、あらかじめ</u>

<u>「TRAKTOR PRO 2」の設定を行ってください。</u> ・他のセッティングファイルがインポートされていると正常に動作しないことが あります。そのときは、インポートされているセッティングファイルを削除して から作業してください。セッティングファイルの削除方法について詳しくは、3 ページ の「セッティングファイルを削除する」をご覧ください。

#### 1 弊社 WEB サイト(http://www.prodjnet.com/support/) ヘアクセスし、サポートトップページからダウンロードページに 移動して、DDJ-ERGO のページからセッティングファイルをダ ウンロードする

ダウンロードしたファイルは ZIP 圧縮されていますので事前に解凍してください。 - Windows をお使いのお客様

ダウンロードしたファイルを右クリックして[すべて展開]を選んでください。展開 ウィザードが表示されますので、展開先のフォルダを指定して展開(解凍)してくだ さい。

#### - Mac OS X をお使いのお客様

ダウンロードした ZIP ファイルをダブルクリックして解凍してください。

解凍すると[PIONEER\_DDJ-ERGO\_Vxxx.tsi]という名前のファイルが取り出されま す。

・お使いのブラウザによっては自動的に解凍されることがあります。このときは解 凍の操作は必要ありません。

#### 2 手順 1 でダウンロードした[PIONEER\_DDJ-ERGO\_Vxxx.tsi]を 任意の場所に保存する

例

・Windows のとき

 $My \ Documents {\tt \$Native \ Instruments {\tt \$Traktor \ 2.x.x {\tt \$Settings}}}$ 

・Mac OS X のとき

~/Documents/Native Instruments/Traktor 2.x.x/Settings ンロードしたファ イルは ZIP 圧縮されていますので事前に解凍してください。

3 DDJ-ERGO とコンピュータを USB ケーブルで接続し、DDJ-ERGO の電源をオンにする

#### 4 TRAKTOR PRO 2 を起動する

5 [File] > [Preferences...]を選ぶ

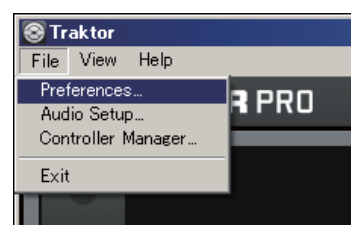

#### 6 [Preferences]ウィンドウの[Import]をクリックする 手順2で保存した[PIONEER\_DDJ-ERGO\_Vxxx.tsi]を選ぶ

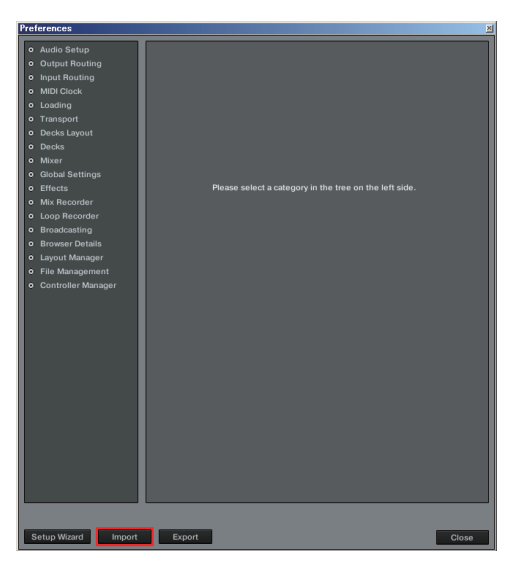

## 7 [OK]をクリックして MIDI マッピングを読み込む

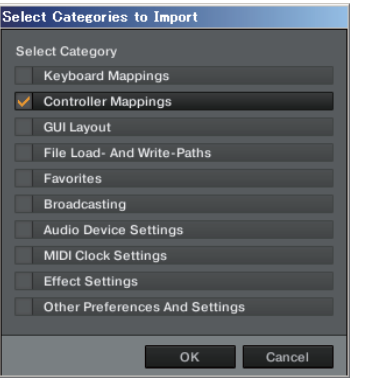

# 8 [Controller Manager]を開いて[Device]で [PIONEER\_DDJ-ERGO]を選び、[In-Port]と[Out-Port]に DDJ-ERGO に相当するデバイスを設定する

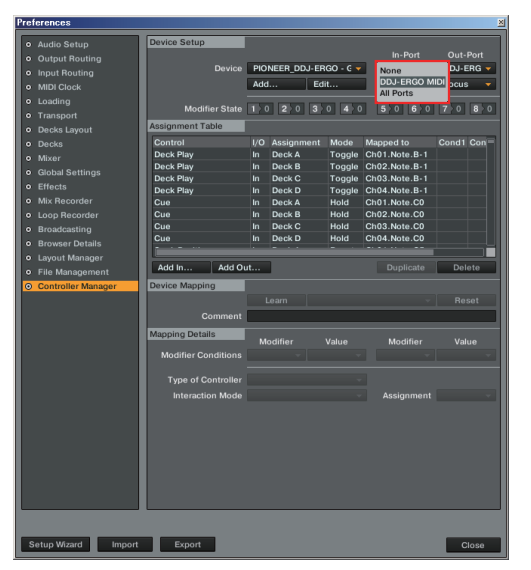

・Windows をお使いのとき、DDJ-ERGO の専用オーディオドライバを使うときは [Audio Setup]を開いて[Audio Device]を[Pioneer DDJ ASIO]に設定してください。

## 9 [Close]をクリックする

|   | Audio Setup        | Device Setup        |     |           |      |          |                         |           |
|---|--------------------|---------------------|-----|-----------|------|----------|-------------------------|-----------|
|   |                    |                     |     |           |      |          |                         |           |
|   |                    | Device              | PIO | NEER_DD   | J-ER | 30 - G 🗕 | DDJ-ERG 🗸               | DDJ-ERG 🔻 |
|   | MIDI Clock         |                     | Add |           | Edi  | i        | Device Target           | Focus 🔻   |
|   | Loading            |                     | -   | 1 feet at | law. |          | a free lines free lines |           |
|   |                    | Modifier State      | 1 0 | 2 0       | 3 2  | 0 4 0    | 5 0 6 0                 | 7 0 8 0   |
|   |                    | Assignment Table    |     |           |      |          |                         |           |
|   |                    | Control             | I/O | Assignm   | ent  | Mode     | Mapped to               | Cond1 Con |
|   |                    | Deck Play           |     | Deck A    |      | Toggle   | Ch01.Note.B-1           |           |
|   | Global Settings    | Deck Play           |     | Deck B    |      | Toggle   | Ch02.Note.B-1           |           |
|   |                    | Deck Play           | In  | Deck C    |      | Toggle   | Ch03.Note.B-1           |           |
|   | Mix Recorder       | Cue                 | In  | Deck A    |      | Hold     | Ch01.Note.C0            |           |
|   | Loop Recorder      | Cue                 |     | Deck B    |      | Hold     | Ch02.Note.C0            |           |
|   | Broadcasting       | Cue                 |     | Deck C    |      | Hold     | Ch03.Note.C0            |           |
|   | Browser Details    | Cue                 |     | Deck D    |      | Hold     | Ch04.Note.C0            |           |
|   | Lavout Manager     |                     |     |           |      |          |                         |           |
|   | File Management    | Add In Add O        |     |           |      |          |                         | Delete    |
| 2 | Controller Manager | Device Mapping      |     |           |      |          |                         |           |
|   | Controller Manager |                     |     |           |      |          |                         | Reset     |
|   |                    | Comment             |     |           |      |          |                         |           |
|   |                    | Comment             | _   | _         | _    | _        |                         |           |
|   |                    | Mapping Details     | м   | odifier   |      | /alue    | Modifier                | Value     |
|   |                    | Modifier Conditions |     |           |      |          |                         |           |
|   |                    |                     |     |           |      |          |                         |           |
|   |                    | Type of Controller  |     |           |      |          |                         |           |
|   |                    | Interaction Mode    |     |           |      |          | Assignment              |           |
|   |                    |                     |     |           |      |          |                         |           |
|   |                    |                     |     |           |      |          |                         |           |
|   |                    |                     |     |           |      |          |                         |           |
|   |                    |                     |     |           |      |          |                         |           |
|   |                    |                     |     |           |      |          |                         |           |
|   |                    |                     |     |           |      |          |                         |           |
|   |                    |                     |     |           |      |          |                         |           |
|   |                    |                     |     |           |      |          |                         |           |
|   |                    |                     |     |           |      |          |                         |           |
|   |                    |                     |     |           |      |          |                         |           |
|   |                    |                     |     |           |      |          |                         |           |

以上でセッティングファイルのインポートは完了です。

# セッティングファイルを削除する

## 1 [File] > [Controller Manager]を選ぶ

| 😂 Traktor                  |       |
|----------------------------|-------|
| File View Help             |       |
| Preferences<br>Audio Setup | R PRO |
| Controller Manager         |       |
| Exit                       |       |
|                            | _     |

## 2 [Preferences]ウィンドウから[Device]で削除するデバイスを 選び、[Edit...]から[Delete]を実行する

| Audio Setup                            | Device Setup        |             |              |               |                        |
|----------------------------------------|---------------------|-------------|--------------|---------------|------------------------|
| Output Bouting                         |                     |             |              |               | Out-Port               |
| Input Routing                          | Device              | PIONEER_DD  | J-ERGO - G 🔻 | DDJ-ERG 🛩     | DDJ-ERG                |
| MIDLClock                              |                     | Add         | Edit Comment | Device Target | Focus                  |
| Logding                                |                     |             | Duplicate    |               |                        |
| Transport                              | Modifier State      | 1>0 2>0     | Export       | 5 0 6 0       | <b>7</b> ≻0 <b>8</b> ≻ |
| Dacks Lavout                           | Assignment Table    |             | Delete       |               |                        |
| Decks Layout                           | Control             | I/O Assignm | Show Version | apped to      | Cond1 Con              |
| Mixer                                  | Deck Play           | In Deck A   | AB > CD      | 101.Note.B-1  |                        |
| Clabel Cattings                        | Deck Play           | In Deck B   | AB > AC      | 102.Note.B-1  |                        |
| Global Settings                        | Deck Play           | In Deck C   | AD > DD      | 103.Note.B-1  |                        |
| Effects                                | Deck Play           | In Deck D   | Toggle C     | h04.Note.B-1  |                        |
| • Mix Recorder                         | Cue                 | In Deck A   | Hold C       | h01.Note.C0   |                        |
| Loop Recorder                          | Cue                 | In Deck B   | Hold C       | h02.Note.C0   |                        |
| Broadcasting                           | Cue                 | In Deck D   | Hold C       | h04.Note.C0   |                        |
| <ul> <li>Browser Details</li> </ul>    |                     |             |              |               |                        |
| <ul> <li>Layout Manager</li> </ul>     | Add In Add O        | a.          |              |               | Delete                 |
| <ul> <li>File Management</li> </ul>    |                     |             |              |               | Delete                 |
| <ul> <li>Controller Manager</li> </ul> | Device Mapping      |             |              |               |                        |
|                                        |                     |             |              |               |                        |
|                                        | Comment             |             |              |               |                        |
|                                        | Mapping Details     | Modifier    | Value        | Modifier      | Value                  |
|                                        | Modifier Conditions |             |              |               |                        |
|                                        |                     |             |              |               |                        |
|                                        | Type of Controller  |             |              |               |                        |
|                                        | Interaction Mode    |             |              | Assignment    |                        |
|                                        |                     |             |              |               |                        |
|                                        |                     |             |              |               |                        |
|                                        |                     |             |              |               |                        |
|                                        |                     |             |              |               |                        |
|                                        |                     |             |              |               |                        |
|                                        |                     |             |              |               |                        |
|                                        |                     |             |              |               |                        |
|                                        |                     |             |              |               |                        |
|                                        |                     |             |              |               |                        |
|                                        |                     |             |              |               |                        |
|                                        |                     |             |              |               | 01                     |

## 商標および登録商標について

- Pioneer はパイオニア株式会社の登録商標です。
- TRAKTOR は Native Instruments 社の登録商標です。
- Microsoft®、Windows Vista®、Windows®、Internet Explorer®は米国 Microsoft Corporation の米国およびその他の国における 録商標または商標です。 Apple、Macintosh、Mac OS、iTunes は、米国および他の国々で登録された Apple Inc.の商標です。

©2011-2013 パイオニア株式会社

禁無断転載 パイオニア株式会社

〒212-0031 神奈川県川崎市幸区新小倉1番1号